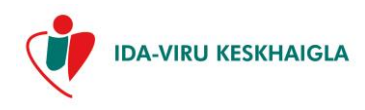

| Tähis    | IVKH-J-256 |
|----------|------------|
| Viide    | IVKH-P-127 |
| Versioon | 4          |

| Kinnitas |                                                           | Juhatus               | Otsus nr 1.3-1/52-1                      | 03.12.2021                   |
|----------|-----------------------------------------------------------|-----------------------|------------------------------------------|------------------------------|
| Koostas  | allkirjastatud<br>digitaalselt                            | Jelena Haritanovitš   | IT kasutajatoe 24.11.2020<br>spetsialist |                              |
|          |                                                           | Krista Meeru          | Klienditeeninduse<br>spetsialist         |                              |
| Muutis   | utis allkirjastatud<br>digitaalselt Jekaterina Raketskaja |                       | IT kasutajatoe<br>spetsialist            | kuupäev<br>digitaalallkirjas |
|          | Allkiri                                                   | Ees- ja perekonnanimi | Ametikoht                                | Kuupäev                      |

# VIDEOVASTUVÕTU JUHEND PATSIENDILE

#### Protsess: Patsient tervishoiuasutuses

# EESMÄRK

Käesolevas dokumendis antakse Teile juhised osalemiseks Ida-Viru Keskhaiglas (edaspidi haigla) broneeritud videovastuvõtul.

# **KEHTIVUS**

Juhend on mõeldud videovastuvõtul osalevatele patsientidele.

## VASTUTUS

Videovastuvõtu tehnilise toimimise eest vastutab haigla IT teenistus. Haigla ei vastuta Teie seadmest tulenevate tehniliste probleemide eest.

## KASUTATAVAD MÕISTED

**Ida-Viru Keskhaigla patsiendiportaal** (edaspidi IVKH patsiendiportaal) – veebirakendus haigla infosüsteemis HEDA, mille kaudu saab läbi viia videovastuvõttu.

**Videovastuvõtt** - kaugvastuvõtt, mis toimub IVKH patsiendiportaalis videokõnena, sisu poolest on võrdne kontaktvastuvõtuga.

#### TEGEVUSKIRJELDUS

#### 1 Videovastuvõtul osalemise eeldused

- 1.1 Videovastuvõtul osalemiseks peab Teil olema internetiühendusega seade (arvuti või tahvelarvuti), millega on võimalik kuulata heli, kasutada mikrofoni ja kaamerat. Arvutil peab olema kaasaegne kõigi uuendustega veebilehitseja (soovitavalt Chrome). Videovastuvõttu ei saa läbi viia veebilehitsejaga Internet Explorer
- 1.2 Enda identifitseerimise võimalus Smart-ID, Mobiil-ID või ID-kaardi abil.
- 1.2.1 Smart-ID ja Mobiil-ID kasutamiseks on vajalikud PIN koodid.
- 1.2.2 ID-kaardi kasutamiseks on vajalikud kehtiv ID-kaart, ID-kaardi lugeja ja PIN koodid.
- 1.3 Teile on broneeritud eriarsti, iseseisva õe või ämmaemanda vastuvõtt videovastuvõtuna ja Teiega on vastuvõtu läbiviimine videovastuvõtuna eelnevalt kokku lepitud.
- 1.4 Videovastuvõtu broneerimisel antakse või saadetakse Teile e-kirjaga videovastuvõtu juhend. Juhend on kättesaadav ka haigla välisveebi rubriigis E-registratuur - Videovastuvõtt https://registratuur.ivkh.ee/et/videovastuvott.

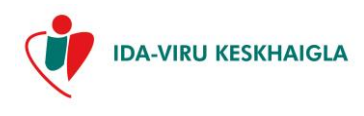

| Tähis    | IVKH-J-256 |
|----------|------------|
| Viide    | IVKH-P-127 |
| Versioon | 4          |

1.5 Juhul, kui videovastuvõtu läbiviimine tehnilistel põhjustel ei õnnestu, võetakse Teiega ühendust ja broneeritakse uus vastuvõtuaeg.

## 2 Sisselogimine IVKH patsiendiportaali

- 2.1 Videovastuvõtu broneerimisel saadetakse Teile e-postiga teade vastuvõtu broneerimisest, kus on märgitud IVKH patsiendiportaali link <u>https://registratuur.ivkh.ee/et/videovastuvott</u>. 48 tundi enne vastuvõtu toimumist korratakse e-postiga teadet vastuvõtu broneerimisest ning saadetakse Teie mobiiltelefonile SMS meeldetuletus videovastuvõtu toimumisest koos patsiendiportaali lingiga.
- 2.2 Videovastuvõtu alustamiseks avage veebilehitsejas saadetud link.
- 2.3 IVKH patsiendiportaali saate sisse logida Smart-ID, Mobiil-ID või ID-kaardiga (vt pilt 1).

| SMART-ID  | Sisene Smart ID-ga                                                  |
|-----------|---------------------------------------------------------------------|
| MOBIIL- D | <ul> <li>Sisesta isikukoodi, vali riik ja vajuta "Sisene</li> </ul> |
| D-KAART   | Jargi junised telefoni Smart-ID rakenduses.                         |
|           | EST Isikukood                                                       |
|           | Rik                                                                 |
|           | Estonia 👻                                                           |

| () SMART-ID | Sisene Mobiil-ID-ga                                                                                                    |  |  |
|-------------|----------------------------------------------------------------------------------------------------|--|--|
| MOBIIL-     | Vajab kehtivat Mobiil-ID lepingut. Sisesta isikukood ja mobiiltelefoni number     ping valuta "Sisese" Verifiteerimiekood epidetekoa mobiiltelefonile |  |  |
| D-KAART     | ning valuta laisene , venniseenniiskooti saadetakse mobiliteletoinie.                                                                                 |  |  |
|             | EST ]sikukood                                                                                                    |  |  |
|             | +372 Telefon                                                                                                    |  |  |
|             | Sisene                                                                                                    |  |  |
|             |                                                                                                    |  |  |

Vali autentimisviis

| () SMART-ID | Sisene ID-kaardiga                                                                    |
|-------------|---------------------------------------------------------------------------------------|
| MOBIIL-     | Sisenemiseks on vaja ID-kaardi lugejat. Sisesta ID-kaart lugejasse ja vajuta "Sisene" |
| D-KAART     | Sisene                                                                                |

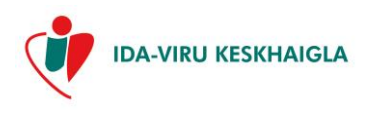

| Tähis    | IVKH-J-256 |
|----------|------------|
| Viide    | IVKH-P-127 |
| Versioon | 4          |

2.4 Valige avanenud akna vasakult poolt "Broneeringud" (vt pilt 2), kus kuvatakse nii tuleviku kui ka mineviku broneeringud ajalises järjestuses (vt pilt 3).

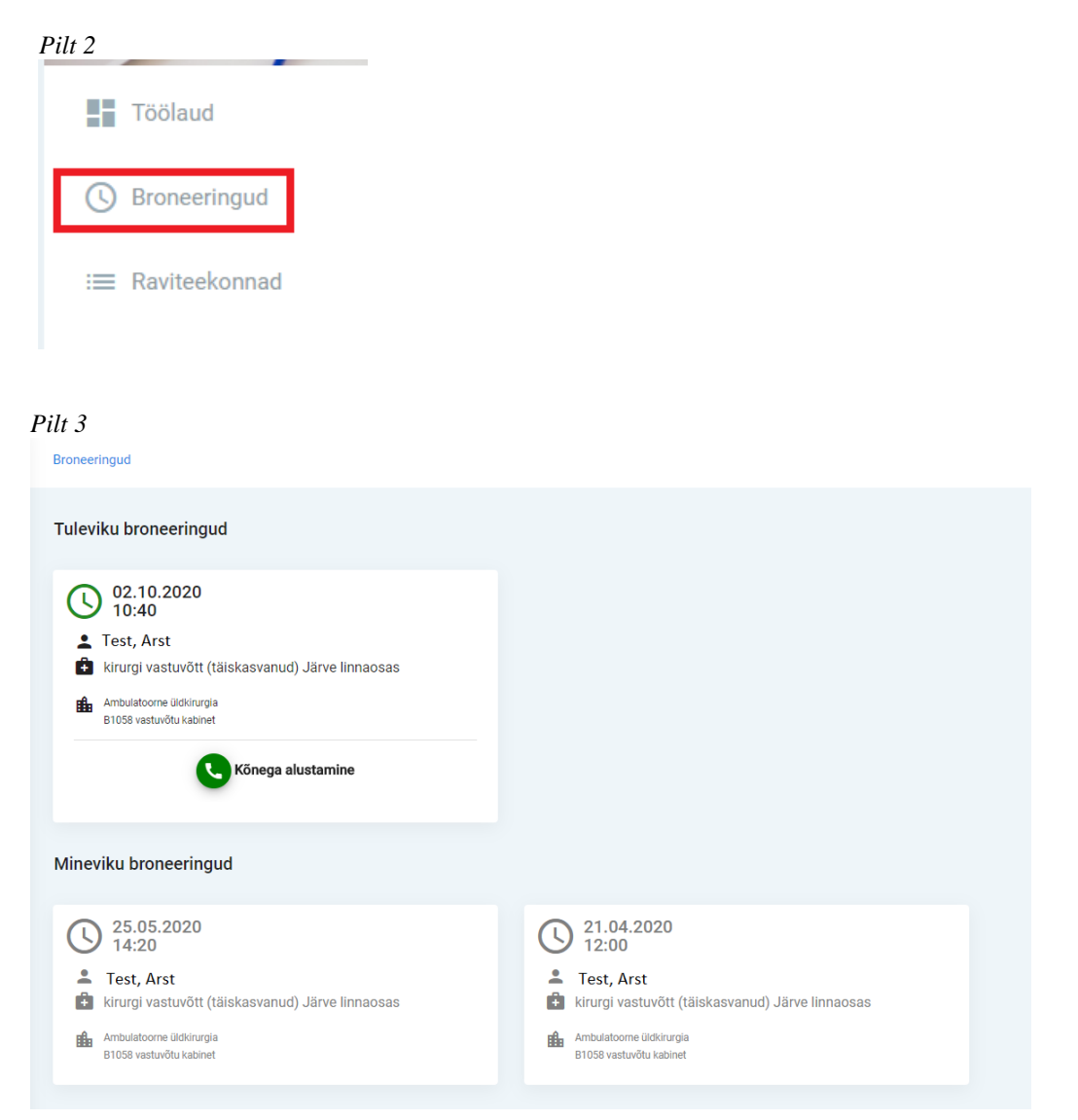

- 2.5 Iga broneeringu kohta kuvatakse:
- 2.5.1 vastuvõtu kuupäev ja kellaaeg,
- 2.5.2 asukoht (arsti/õe/ämmaemanda kabinet);
- 2.5.3 vastuvõtva arsti/õe/ämmaemanda nimi;
- 2.5.4 vastuvõtu nimetus;
- 2.5.5 saatekiri (olemasolul).
- 2.6 Oma kontaktandmeid saate vaadata vajutades "Minu andmed" akna üleval paremal ääres (vt pilt 4).

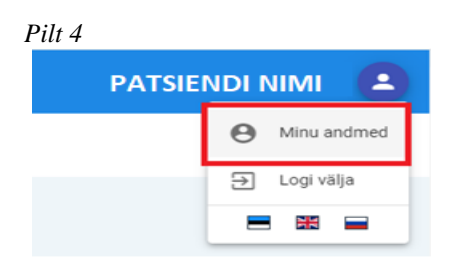

2.7 Nupu "Muuda andmed" abil saate kontaktandmetes teha muudatusi (vt pilt 5).

Videovastuvõtu juhend patsiendile

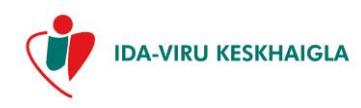

| Tähis    | IVKH-J-256 |
|----------|------------|
| Viide    | IVKH-P-127 |
| Versioon | 4          |

| Pilt 5 |                                                 |
|--------|-------------------------------------------------|
| م      | Kontaktandmed                                   |
| Kodur  | ne telefon                                      |
| Mää    | iramata                                         |
| Mobii  | itelefon                                        |
| +37    | 255667788                                       |
| Meilia | aadress                                         |
| test   | .test@gmail.com                                 |
| Aadre  | 255                                             |
| Ida-   | Viru maakond, Jõhvi vald, Jõhvi linn, Narva mnt |
|        | Muuda andmed                                    |

### 3 Videovastuvõtu alustamine

3.1 Broneeritud vastuvõtu aja alguses vajutage nupule "Kõnega alustamine", et siseneda "Vastuvõturuumi" (vt pilt 6).

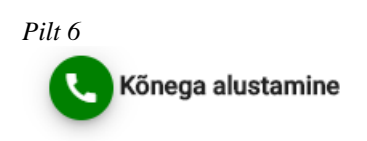

3.2 Enne videovastuvõtu alustamist küsitakse nõusolekut mikrofoni ja kaamera kasutamiseks, nõusoleku andmiseks vajutage *Allow* (vt pilt 7).

| Pilt 7                                         |                                              |                           |                            |
|------------------------------------------------|----------------------------------------------|---------------------------|----------------------------|
| +                                              |                                              |                           |                            |
| 🔽 🖴 🛤 htt                                      | tps://dev. <b>heda.health</b> /pati          |                           | ntments/94487/video-call 💟 |
|                                                | Will you allow meet.heda.<br>and microphone? | health to use your camera |                            |
|                                                | <u>C</u> amera to share:                     |                           |                            |
|                                                | Integrated Camera                            |                           |                            |
|                                                | Microphone to share:                         |                           |                            |
| dub                                            | Microphone Array (Realte                     | K(R) Audio)               |                            |
|                                                | Allow                                        | <u>D</u> on't Allow       |                            |
| foninumber<br>ber<br>om<br>a linn, Tallinna tn |                                              |                           |                            |

- 3.3 Keeldumisel (*Don't Allow*) ei ole videovastuvõtul võimalik osaleda. Kuvatakse hoiatusteade, et kõnega ühinemist saab jätkata, aga arstil/õel ei ole võimalik kuulda heli ja/või näha pilti.
- 3.4 Nõusoleku andmisel suunatakse Teid "vastuvõturuumi" ning kaamera ja mikrofon on automaatselt sisse lülitatud.
- 3.5 "Vastuvõturuumiga" saate liituda terve broneeringu kuupäeva vältel (24 tundi). Ametlik vastuvõtt algab broneeringus ettenähtud ajal. Arst näeb, kui Te olete "vastuvõturuumiga" liitunud.
- 3.6 Vastuvõtt algab, kui olete mõlemad arstiga sisenenud "vastuvõturuumi".

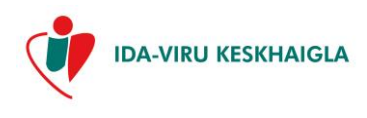

| Tähis    | IVKH-J-256 |
|----------|------------|
| Viide    | IVKH-P-127 |
| Versioon | 4          |

3.7 Videovastuvõtu ajal on võimalik mikrofoni ja kaamerat sisse/välja lülitada, vajutades vastavatele ikoonidele video aknas (vt pilt 8).

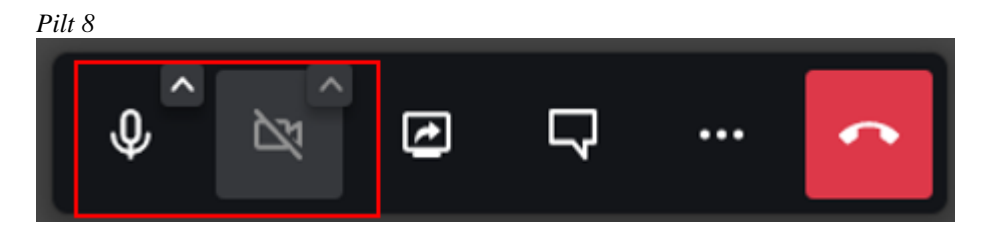

- 3.8 Sama tulemuse annab ka kiirvalikute kasutamine:
- 3.8.1 vajutades klaviatuuril klahvile "M", lülitatakse mikrofoni sisse/välja;
- 3.8.2 vajutades klaviatuuril klahvile "V", lülitatakse kaamera sisse/välja;
- 3.8.3 Vajutades klaviatuuril küsimärgi Shift nupu ja "?" sümbolile, kuvatakse Teile kõik kiirvalikute võimalused (vt pilt 9).

| Pilt 9                                  |       |
|-----------------------------------------|-------|
| Klaviatuuri kiirvalikud                 |       |
| Näita/peida video eelvaade              | E     |
| Lülita mikrofon sisse/välja             | M     |
| Lülita kaamera sisse/välja              | V     |
| Halda kõne kvaliteeti                   | A     |
| Ava/sulge vestlus                       | C     |
| Vaheta kaamera ja ekraanijagamise vahel | D     |
| Vaata/lahku täisekraani vaatest         | S     |
| Näita/peida klaviatuuri kiirvalikud     | ?     |
| Vajuta, et rääkida                      | SPACE |
| Näita kõnelejate statistikat            | Π     |
| Keskendu videole                        | 0     |
| Keskendu teise kasutaja videole         | 1-9   |
|                                         | Sulge |

3.9 Kui video või heli ühendamisega on probleeme, tasub kontrollida seadistusi (vt pilt 9). Sellest vaatest saate vahetada kaamera/mikrofoni/heli vahendeid ja testimiseks kuulata helifaili, et veenduda kõlarite töös (vt pilt 10).

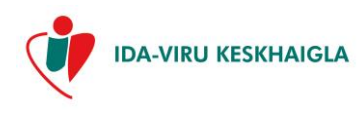

| Tähis    | IVKH-J-256 |
|----------|------------|
| Viide    | IVKH-P-127 |
| Versioon | 4          |

#### Pilt 10

| Conded Babkom |                              |
|---------------|------------------------------|
| Konkem        |                              |
|               | Kaamera                      |
|               | USB Video Device (13d3:5 🗸   |
|               | Mikrofon                     |
|               | Default - Microphone Array 🗸 |
|               | Heli väljund                 |
|               | Default - Speakers (Realte 🗸 |
|               | Mängi testimiseks heli       |
|               |                              |

3.10 Vaatesse liikumiseks vajutage "Rohkem tegevusi" (vt pilt 11) menüüle video akna allääres, vajutage oma nimele ning modaalaknast valige leht "Seaded".

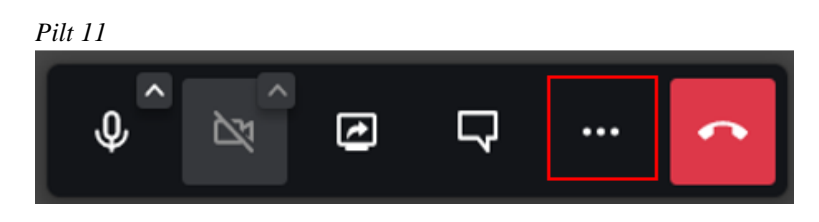

- 3.11 Vestluse aken
- 3.11.1 Kui ühenduse või heliga on probleeme või arst palub midagi üles kirjutada/kommenteerida, saate videovastuvõtu ajal kasutada vestluse akent.
- 3.11.2 Vestluse akent saab avada/sulgeda ikooniga video akna allääres või kiirklahviga "C" (vt pilt 12).

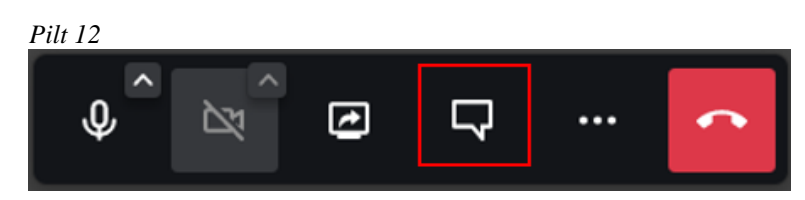

- 3.11.3 Akna sulgemiseks võib kasutada ka vestluse akna päises asuvat X-nuppu.
- 3.11.4 Uus sõnum edastatakse peale ENTER-klahvi vajutamist.
- 3.11.5 Naerunäole vajutades saate sõnumile lisada ikoone. Ikoon lisatakse ka juhul, kui sisestatakse vastav tähemärkide kombinatsioon, näiteks ":)".
- 3.11.6 Iga edastatud sõnumi juurde salvestatakse sõnumi kellaaeg ja sõnumi kirjutaja.
- 3.11.7 Lugemata sõnumite arvu näidatakse väikese numbriga menüünupu juures. Lugemata sõnumid märgitakse loetuks, kui vestluse aken avada ja sõnumeid lugeda.
- 3.11.8 Vestluse akent sulgedes sõnumid ei kao, vestluse akent saate televastuvõtu käigus alati taasavada.

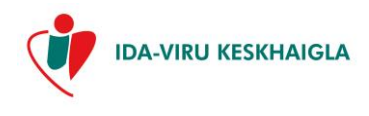

| Tähis    | IVKH-J-256 |
|----------|------------|
| Viide    | IVKH-P-127 |
| Versioon | 4          |

3.11.9 Juhul, kui vestluse aknas on pikad või palju kommentaare, tekitatakse vestluse akna küljele kerimisriba, et oleks võimalik lugeda kogu vestlust.

## 4 Videovastuvõtu lõpetamine

4.1 Videokõne saate lõpetada vajutades video aknas olevale punase telefonitoru ikoonile (vt pilt 13)

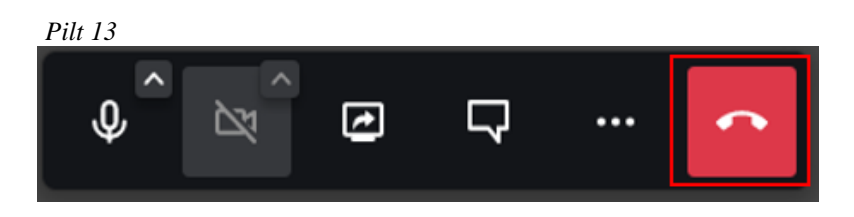

- 4.2 Vajadusel saab videokõnet jätkata. Teid suunatakse broneeringute kuvale tagasi ning kõnega on võimalik uuesti ühineda ("Minu broneeringud" "Kõne alustamine") kuni vastuvõtt kestab.
- 4.3 Kõne lõpetatakse ka veebilehitseja/arvuti sulgemisel või juhul, kui arvuti läheb unerežiimile.
- 4.4 Katkenud internetiühenduse korral proovib süsteem kõnega taasühineda, jagades Teile informatsiooni olukorra staatuse kohta.
- 4.5 Videovastuvõtt lõpeb, kui mõlemad osapooled on kõne lõpetanud.
- 4.6 Videovastuvõtu lõpetamisel ilmub IVKH patsiendiportaalis link rahuolu küsimustikule. Kui Te ei soovi kohe küsimustikule vastata saate seda teha hiljem. Küsimustiku link saadetakse Teie kontaktandmetes määratud e-postile. (vt pilt 14).

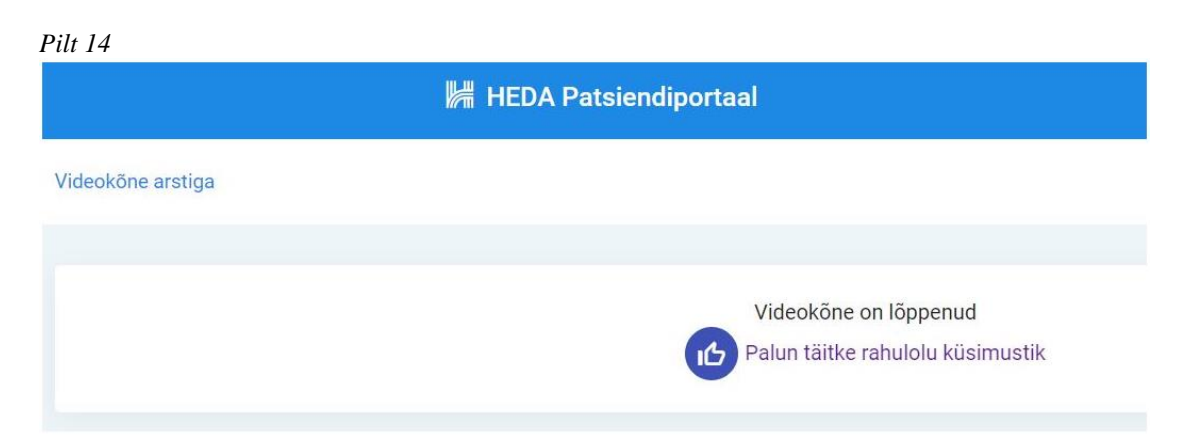

# 5 Lisavõimalused

5.1 Oma ekraanipildi jagamiseks vajutage vastavale ikoonile video akna allservas (vt pilt 15).

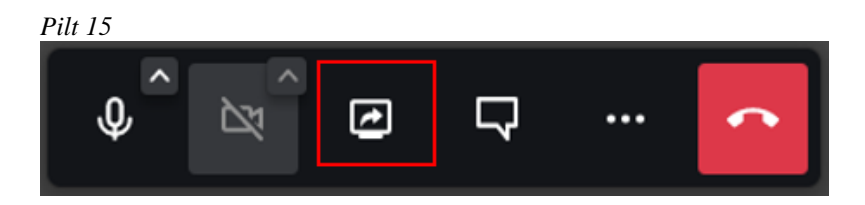

5.2 Teise kõneleja videopildi või ekraani jagamise vaatamiseks täisekraani vaates vajutage video akna allservas ikoonile "Rohkem tegevusi" -> "Vaata täisekraanil" (vt pilt 16).

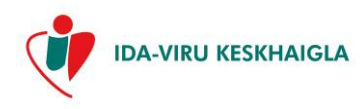

| Tähis    | IVKH-J-256 |
|----------|------------|
| Viide    | IVKH-P-127 |
| Versioon | 4          |

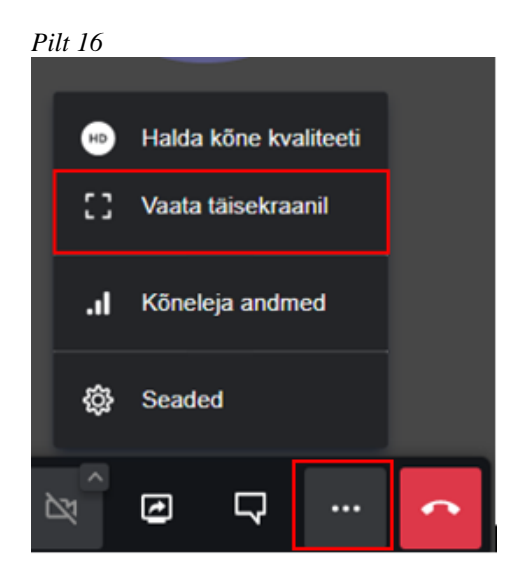

5.2.1 Täisekraani vaatest väljumiseks kasutage ESC-klahvi või vajutage ikoonile "Rohkem tegevusi" -> "Välju täisekraani vaatest".